## 北邮 VPN 用户使用指南(智能设备版)

注: 智能设备版的用户包括使用手机和 PAD,并且安装了正版的安卓和苹果等操作系统。因为各个平台使用的步骤几乎一样,我们这里主要以 iphone 手机作为示例:

1. 在 Apple Store 里面搜索 globalprotect, 如下图所示:

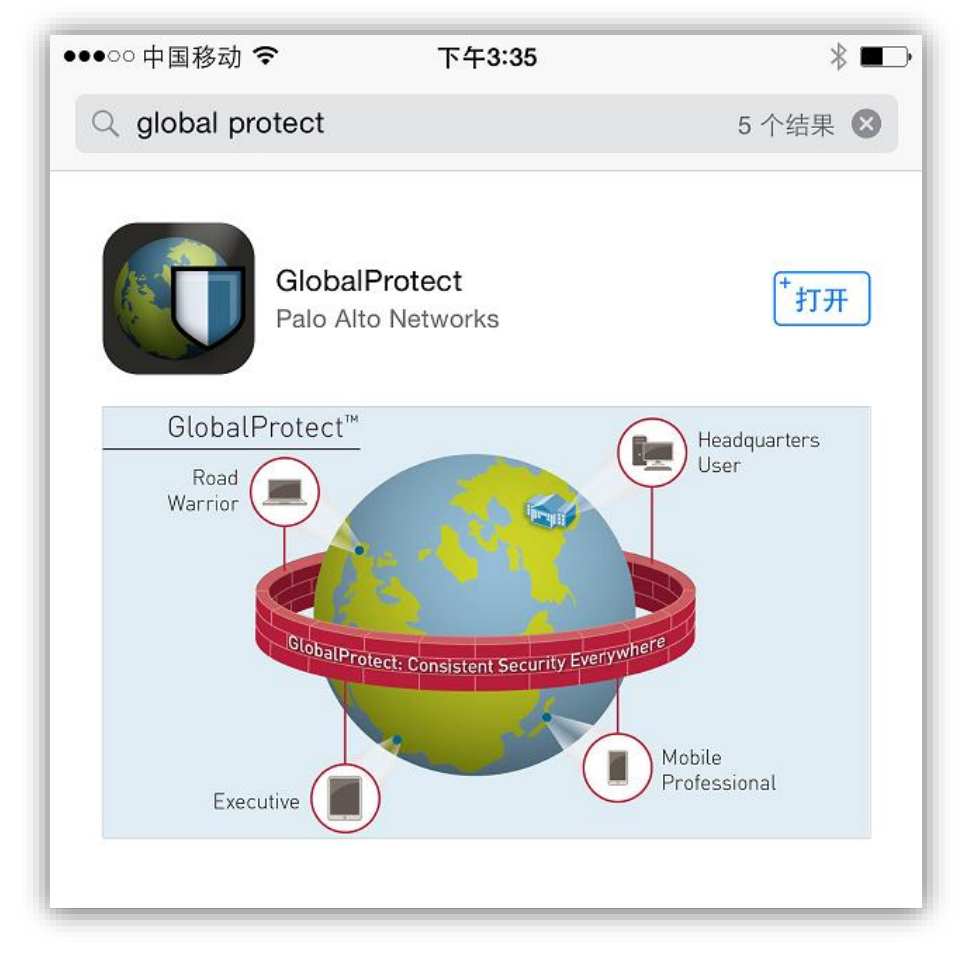

提示: globalprotect 是两个单词, global 和 protect, 搜索时可以连着写, 不需要添加空格。

如果使用的安卓手机或者 PAD,可以在 360 手机助手、应用汇或腾讯手机管家等 APP 中进行搜索。

2. 下载并安装 Global Protect,并在手机桌面出现该 APP 图标,证明安装成功,如下图所示:

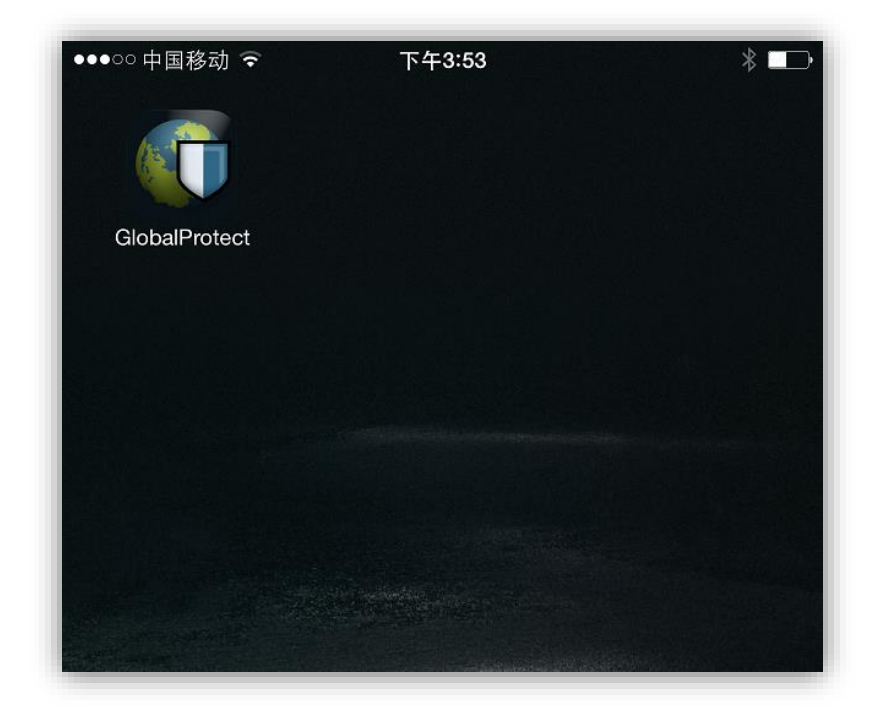

3. 配置客户端软件。

点击该 APP,在设置选项页面,可以看到有三个需要输入的地方。 门户选项里填写 vpn.bupt.edu.cn。用户名和密码用为北邮用户上网认证的密码,如果账 号有问题请咨询 62283039。如下图所示:

| ●●●○○中国移动 令 | 上午11:42         |  |
|-------------|-----------------|--|
| 取消          | 设置              |  |
|             |                 |  |
| 门户          | vpn.bupt.edu.cn |  |
| 用户名         | 20100006        |  |
| 密码          | ••••••          |  |
|             |                 |  |
| 连接          |                 |  |
|             |                 |  |
|             |                 |  |

填写完毕后点击连接,随后该客户端尝试连接北邮 VPN 服务器,如果出现如下页面, 证明连接成功:

| ●●●○○中国移动 令                 | 上午11:49           | VPN |  |
|-----------------------------|-------------------|-----|--|
| 连接                          |                   |     |  |
|                             |                   |     |  |
| 门户                          | vpn.bupt.edu.cn > |     |  |
| 网关                          |                   |     |  |
| 自动搜索<br>状态 已连接              |                   |     |  |
| CNC<br>vpn.bupt.edu.cn      |                   | ~   |  |
| <b>CMCC</b> 223.71.185.90   |                   |     |  |
| CERNET<br>118.229.255.33    |                   |     |  |
| <b>CT</b><br>124.127.207.90 |                   |     |  |
|                             |                   |     |  |
| 断开连接                        |                   |     |  |
| 1                           | J                 | ?   |  |
| 主页                          | 状态                | 帮助  |  |

提示:北邮 VPN 链路是为从北邮校园网外的用户访问校内资源提供的服务,在连接 VPN 服务器前请确保外网的连通性。

4. 流程结束, 欢迎您使用北邮 VPN 网络, 祝您使用网络服务顺利, 工作生活愉快。